## メニュー画面の操作

## ツートップメニューの項目を変更する

ツートップメニューに表示する項目をお好みで設定できます。

| 行き先選択タッチキーを変更する                                                                                                    | オーディオ選択タッチキーを変更する                                                                                                    |
|----------------------------------------------------------------------------------------------------|----------------------------------------------------------------------------------------------------|
| 1 行き先メニュー(その他)から<br>カスタマイズ を選ぶ                                                                                                    | 1 オーディオメニュー(その他)から<br>カスタマイズ を選ぶ                                                                                                    |
| 2 設定開始を選ぶ                                                                                                    | 2 設定開始を選ぶ                                                                                                    |
| 3 よく使う項目を4つ選ぶ                                                                                                    | 3 よく使う項目を4つ選ぶ                                                                                                    |
| カスタマイズ 行き先         を時 時時くりた 報道時号 日 1 15時間 用ロケッル         そ時 時時代した 報道時号 日 1 15時間 用ロケッル         1000000000000000000000000000000000000 | カスタマイズ AUDIO       アジタルマレ HOD MUSC     DISC     FM/AM     SD-Audio       アジタルマレ HOD MUSC     DISC     FM/AM     SD-Audio       レ     Pioto     VIR     JUX70-       インオポタンを選んでください     ΦΦδ       ● 再度選ぶと、解除されます。 |
| 4 設定するを選ぶ ●ツートップメニューに表示される<br>行き先選択タッチキーが、選んだ<br>順に下記のように並びます。 ○ 000000000000000000000000000000000000                              | 3 設定するを選ぶ<br>・ツートップメニューに表示される<br>オーディオ選択タッチキーが、選ん<br>だ順に下記のように並びます。                                                                                                    |

お知らせ

● 選択しなかった項目はそれぞれ行き先メニュー(その他)、オーディオメニュー(その他)に表示 されます。 現在地画面にタッチキーを表示する(ダイレクトランチャー)

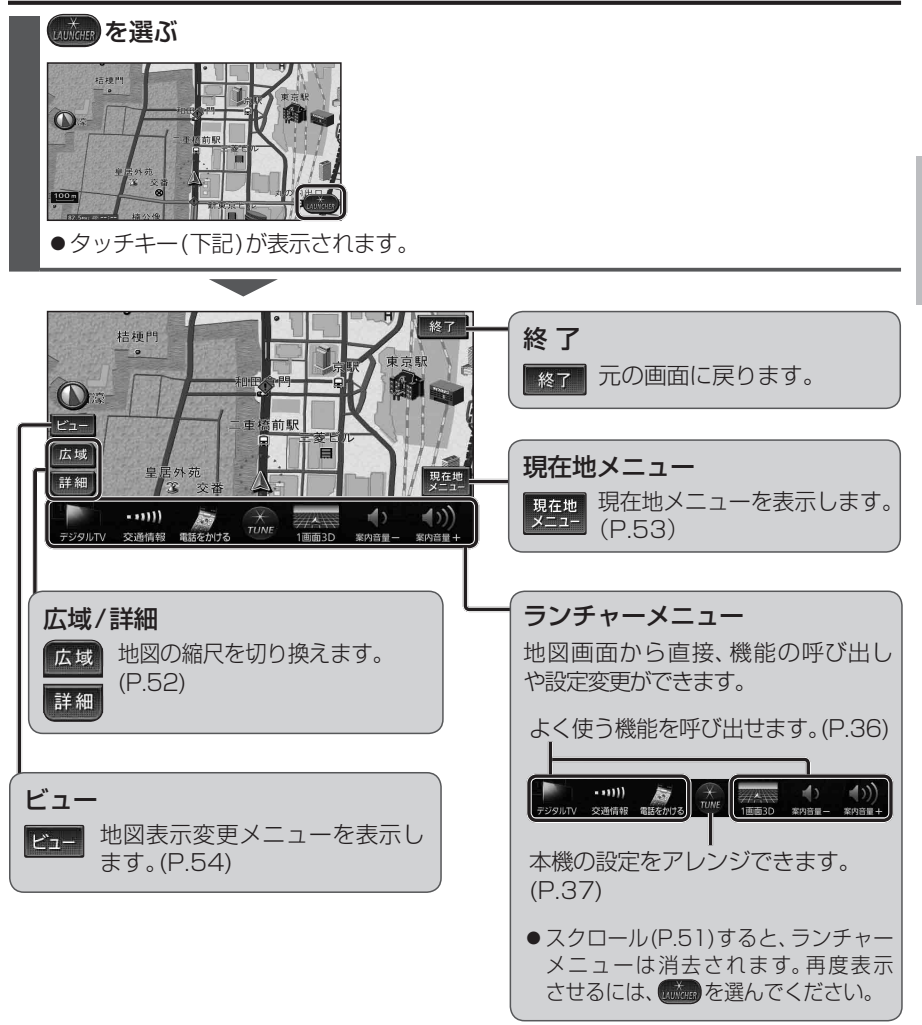